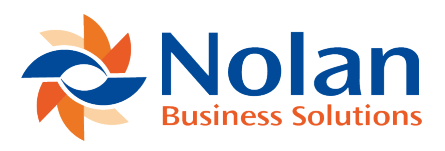

## Setup

Last updated: August 26, 2022

## Short version:

- Log into eRequest as a user with Administrator priviliedges
- Go to company settings and change the Document Management option to "GP Document Management".

## **Detailed Version:**

- Log into eRequest as a user with Administrator privileges
- Under the Admin menu select "Companies"

## Admin

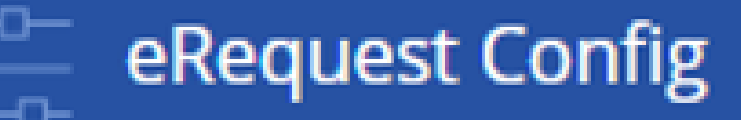

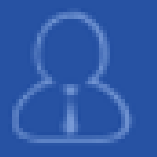

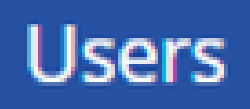

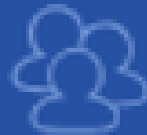

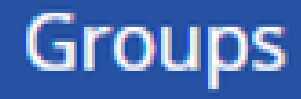

- Select the company to setup document attach on
- Scroll down to the "Document Management" section.

| ैंRequest           |                                   |   |
|---------------------|-----------------------------------|---|
| id Layouts          | Invoice Approvais                 |   |
| rm Layouts          | Show Distributions As<br>Readonly |   |
| lail Templates      | Validate Distributons 🕜           |   |
| port Templates      | Require Note For<br>Rejection     |   |
| ent Scheduled Tasks | PO Report report_po.rdlc          |   |
| l Keys              |                                   |   |
| ports               | Document Management               |   |
| stom Links          | Document GP Document Attachment   | _ |
| ansfer Errors       | Management:                       |   |
| gs                  | eRequest                          |   |
| chive Requests      | Invoice Zoom URL:                 |   |
| v3.00i SP1,         | EASY                              |   |
| © 2018              | Invoice Zoom LIPL:                |   |

• Click on the Document Management drop down list highlighted below and select "GP Document Attachment"

| Invoice Approvals  Show Distributions As Readonly Validate Distributons Con Save Require Note For Rejection PO Report report_po.rdlc Occument Management Document Management: eRequest eRequest Filestream Invoice Zoom URL: GP Document Attachment EASY                                                                                      |                                   | Approve: Fabrikam, I   |
|----------------------------------------------------------------------------------------------------|-----------------------------------|------------------------|
| Show Distributions As<br>Readonly<br>Validate Distributons<br>On Save<br>Require Note For<br>Rejection<br>PO Report report_po.rdlc<br>Document Management<br>Management:<br>eRequest<br>eRequest<br>eRequest<br>Filestream<br>Invoice Zoom URL:<br>GP Document Attachment<br>GP Document Attachment<br>GP Document Attachment                 | invoice Approva                   | IIS                    |
| Validate Distributons On Save Require Note For Rejection PO Report report_po.rdlc  Document Management GP Document Attachment eRequest eRequest Filestream Invoice Zoom URL: GP Document Attachment GP Document Attachment GP Document Attachment GP Document Attachment GP Document Attachment GP Document Attachment GP Document Attachment | Show Distributions As<br>Readonly |                        |
| Require Note For   Report   PO Report   report_po.rdlc                                                                                                    | Validate Distributons<br>On Save  | 2                      |
| P0 Report report_po.rdlc     Document Management:   Management:   GP Document Attachment   eRequest   Filestream   Invoice Zoom URL:   GP Document Attachment                                                                                                    | Require Note For<br>Rejection     |                        |
| Document Management Document Management:  eRequest eRequest Filestream Invoice Zoom URL:  EASY EASY EASY                                                                                                    | PO Report                         | report_po.rdlc Q       |
| eRequest Filestream Invoice Zoom URL: EASY EASY                                                                                                    | Document<br>Management:           | GP Document Attachment |
| EASY Filestream  Filestream  GP Document Attachment  EASY                                                                                                    | - Damas - t                       | eRequest               |
| Invoice Zoom URL: EASY<br>GP Document Attachment                                                                                                    | ekequest                          | Filestream             |
| GP Document Attachment                                                                                                    | Invoice Zoom URL:                 | EASY                   |
| EASY                                                                                                    |                                   | GP Document Attachment |
|                                                                                                    |                                   | •                      |
| Invoice Zoom URL:                                                                                                    | EASY                              |                        |